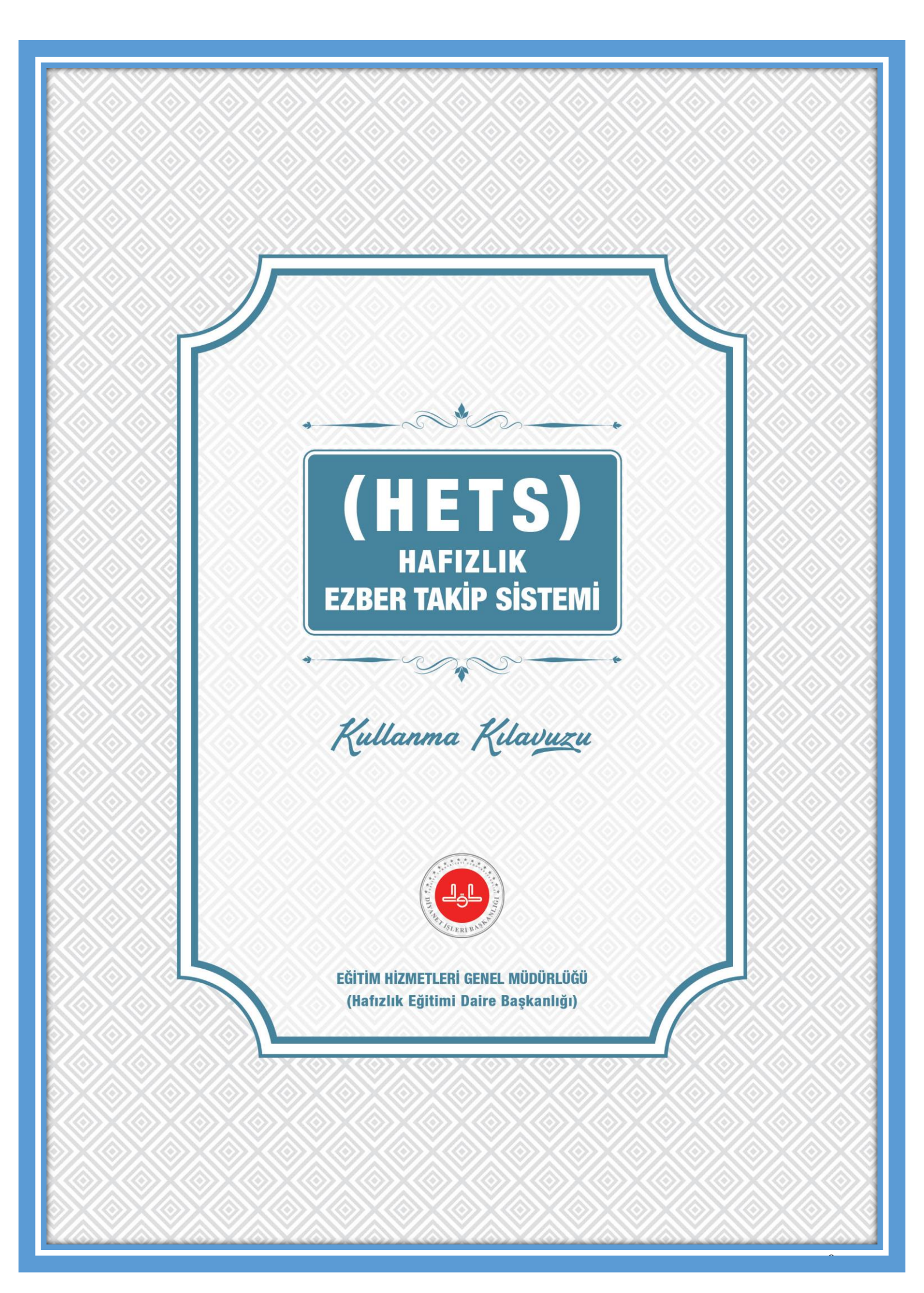

### AMAÇ:

Diyanet İşleri Başkanlığına bağlı Kur'an kurslarında Hafızlık eğitimi alan öğrencilerin eğitim kalitelerini arttırmak, Kur'an kursları arasında uygulama birliğini sağlamak, gelişen dünyada çağın getirdiği kolaylıklardan faydalanarak Hafızlık programına kayıtlı öğrencilerin eğitim süreçlerini takip etmek, Başkanlığımıza ait olmayan benzer program ve yazılımların kullanımı önlemek, öğrenci, sınıf ve Kur'an kursu bazlı Türkiye geneli Hafızlık eğitimi haritasını çıkartıp Başkanlığın Hafızlık eğitimi politikalarını geliştirerek dijital hafızanın oluşması amaçlanmaktadır.

#### KAPSAM:

Hafızlık Ezber Takip Sistemi, Hafızlık eğitimi verilen Kur'an kurslarında 21.06.2021 tarihinden itibaren uygulanacak **Yeni Hafızlık Eğitim Programına** kayıtlı olan tüm öğrencileri kapsar.

Hafızlık Ezber Takip Sistemi (HETS) Başkanlığımızca uygun görülen 30 cüz dönüşlü klasik sistem Hafızlık eğitim modeline uygun olarak hazırlanmış ve EHYS'yle bütünleştirilmiştir. Ülke genelinde farklı eğitim modeli ve metotlarını uygulayan öğreticilerin olduğu bilinmektedir. Bu durumda olan öğrencilerin 2. Dönem kayıt başlama tarihi olan **06.09.2021**'e kadar öğreticiler tarafından 30'luk sisteme dönüştürülerek veri girişlerinin yapılması gerekmektedir.

#### A. <u>ÖN HAZIRLIK</u>

Hafızlık Ezber Takip Sisteminin (HETS) verimli çalışması ve doğru veri girişi yapılabilmesi için ön hazırlık yapılmalıdır. Buna göre;

- Öğrencilerin, Hafızlık Takip Komisyonu onayından geçmiş ve Müftülük tarafından açılışı onaylanmış olan sınıfta aktif olarak eğitime devam eden öğrenciler olması gerekmektedir. (Sınıf listesinde olup, ayrılan veya Hafızlık Takip Komisyonu Onayı bekleyen öğrencilere veri girişi yapılamaz.)
- Hafızlık Başlama Tarihi<sup>1</sup> kaydedilmeyen öğrencilerin öncelikle <u>"Kursiyer</u> <u>İşlemleri/İşlemler/Hafızlık Başlama-Bitirme</u> <u>Tarihi Giriş"</u> aşamaları izlenerek **"Hafızlık** Başlama Tarihi" girilecektir. Söz konusu tarih girilmeyen öğrencinin Hafızlık yapmadığı kabul edilerek veri girişi yapılamayacaktır.

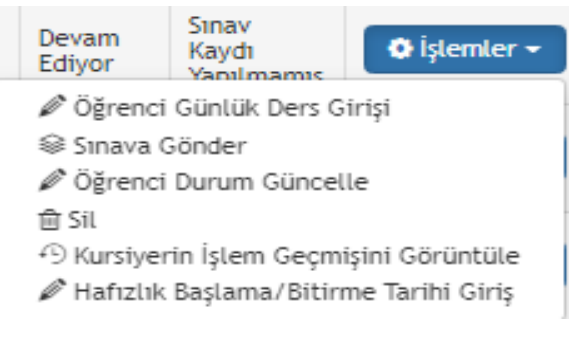

**3.** Öğrencinin Hafızlık başlama tarihinden itibaren <u>geriye dönük tüm ders çizelgeleri hazır</u> <u>bulundurulacaktır.</u>

<sup>1</sup> Öğrencinin 1. Cüz'ün, 1. Sayfasını ders olarak okuduğu tarihtir.

| <ol> <li>Öğrencinin "<br/>izlenerek yap<br/><u>Kursiyer İşlemleri</u><br/>Hafızlık Durum Bilgile</li> </ol> | Günlük Ders Gir<br>ılacaktır.<br>i/İşlemler/Öğrenc | halar                       | Devam<br>Ediyor<br>Ø Öğrenci<br>Ø Öğrenci<br>₫ Sil<br>↔ Kursiyer<br>Ø Hafızlık | Sınav<br>Kaydı<br>Yapılmamıs<br>i Günlük Ders (<br>Gönder<br>i Durum Günce<br>rin İşlem Geçm<br>: Başlama/Bitir | <b>⊘ işlemler -</b><br>Girişi<br>Ile<br>nişini Görüntüle<br>me Tarihi Giriş |          |
|----------------------------------------------------------------------------------------------------|----------------------------------------------------|-----------------------------|--------------------------------------------------------------------------------|----------------------------------------------------------------------------------------------------|-----------------------------------------------------------------------------|----------|
|                                                                                                    |                                                    |                             |                                                                                |                                                                                                    | _                                                                           | Güncelle |
| Öğrenci Adı Soyadı:                                                                                         |                                                    | Hafızlığa Başlama Tarihi:   | 30.11.2019                                                                     | Hafız                                                                                                    | lığı Bitirme Tarihi:                                                        |          |
| Ham/Çiğ Sayısı:                                                                                             |                                                    | Has/Pişmiş Sayısı:          |                                                                                | Kaq                                                                                                    | ç Sayfayla Gidiyor:                                                         |          |
| Öğrenci Kaçıncı<br>Hətimde/Dönlister                                                                        |                                                    | Hatim/Dönüş Başlama Tarihi: |                                                                                | Hatim/Dör                                                                                                    | nüş Bitirme Tarihi:                                                         |          |

**5.** Hafızlık Durum Bilgileri sayfasının (Yukarıda) sağ üst köşesinde bulunan **"Güncelle"** butonu kullanılarak aşağıdaki görsel açılacaktır. Hafızlık Başlama Tarihi önceden girilen öğrencinin bilgileri aşağıdaki görselde gösterildiği gibi gelecektir.

| <u>NOT:</u><br>Hafizliča baslama Taribi                                                                                                    | Öğrenci Hatme/Dö                                                                     | nüş Bilgi Kayıt               |                                                                                                    |
|----------------------------------------------------------------------------------------------------|--------------------------------------------------------------------------------------|-------------------------------|----------------------------------------------------------------------------------------------------|
| aynı zamanda<br>Hatim/Dönüş başlama<br>tarihleri otomatik<br>getirilecektir.                                                                 | Adı Soyadı<br>Hafızlık Başlama Tarihi<br>Hafızlık Bitiş Tarihi<br>Öğrenci Kaçıncı    | 30.11.2019<br>1               | Her Hatim/Dönüş 1. Cüz 'den<br>başlayacaktır. Yeni başlayacak her<br>Hatim / Dönüş sayısı burada<br>otomatik olarak gelecektir.                                      |
| NOT:<br>1. Hatimde/Dönüşte<br>Has/Pişmiş otomatik<br>olarak sıfır (0) gelecektir.<br>Sadece Ham/Çiğ sayısı<br>manuel olarak<br>vazılacaktır. | Hatimde/Dönüşte<br>Hatim/Donüş Başlama Tarihi<br>Ham/Çiğ Sayısı<br>Has/Pişmiş Sayısı | 30.11.2019<br>1 0 Geri Kaydet | NOT:<br>Hatim/Dönüş başlama tarihleri;<br>Her hatim/Dönüşün son dersinin<br>verildiği tarihin bir sonraki günü<br>sistem tarafından otomatik olarak<br>verilecektir. |

Öğrenciye ait istenilen bilgiler ilgili kutucuklara yukarıda gösterildiği şekilde doldurularak kaydedildikten sonra aşağıdaki görselin açılmasıyla sistem veri girişine hazır hale gelmiş olacaktır.

| Hafızlık Durum Bilgile                                                       | ri                                              |                                                 |                                                                    |                                                |                                                           | )          |  |  |
|------------------------------------------------------------------------------|-------------------------------------------------|-------------------------------------------------|--------------------------------------------------------------------|------------------------------------------------|-----------------------------------------------------------|------------|--|--|
| Öğrenci Adı Soyadı:<br>Ham/Çiğ Sayısı:                                       | <b>4 - 1 - 1</b>                                | Hafızlığa Başlama Tarihi:<br>Has/Pişmiş Sayısı: | 30.11.2019<br>0                                                    | Hafızlığı Bitir<br>Kaç Sayfayl                 | me Tarihi:<br>la Gidiyor: 1                               | 🖉 Güncelle |  |  |
| Öğrenci Kaçıncı<br>Hatimde/Dönüşte:                                          | 1                                               | Hatim/Dönüş Başlama Tarihi:                     | 30.11.2019                                                         | Hatim/Dönüş Bitir                              | me Tarihi:                                                |            |  |  |
| Veri girişi yapılacak ola<br>"Günü" ifade eder.                              | an "Tarihi" ve                                  | 30.11.201<br>Sil / Önceki Tarihe Git            | 19 🗮 CUMARTESİ                                                     | Seçilen tarihte öğrenci içi<br>girilen değerin |                                                           |            |  |  |
| Geriye dönük veri giriş<br>Sadece güncel tarihter<br>dönük veri silinebilir. | lerinde silme butonu<br>n itibaren en fazla 7 ( | u kullanılamaz.<br>Yedi) gün geriye             | Seçili olan Tarihe/Gü<br>Öğrenci için girilecel<br>seçimi yapılır. | ine ait<br>< verinin                           | kaydedilmesi ve bir sonraki<br>tarihe geçilmesini sağlar. |            |  |  |

# B. VERİ GİRİŞ İŞLEMLERİ

Öğrenciye ait tüm tanımlamalar başarıyla yapıldıktan sonra aşağıdaki gibi **"Veri Giriş İşlemleri"** yapılacaktır.

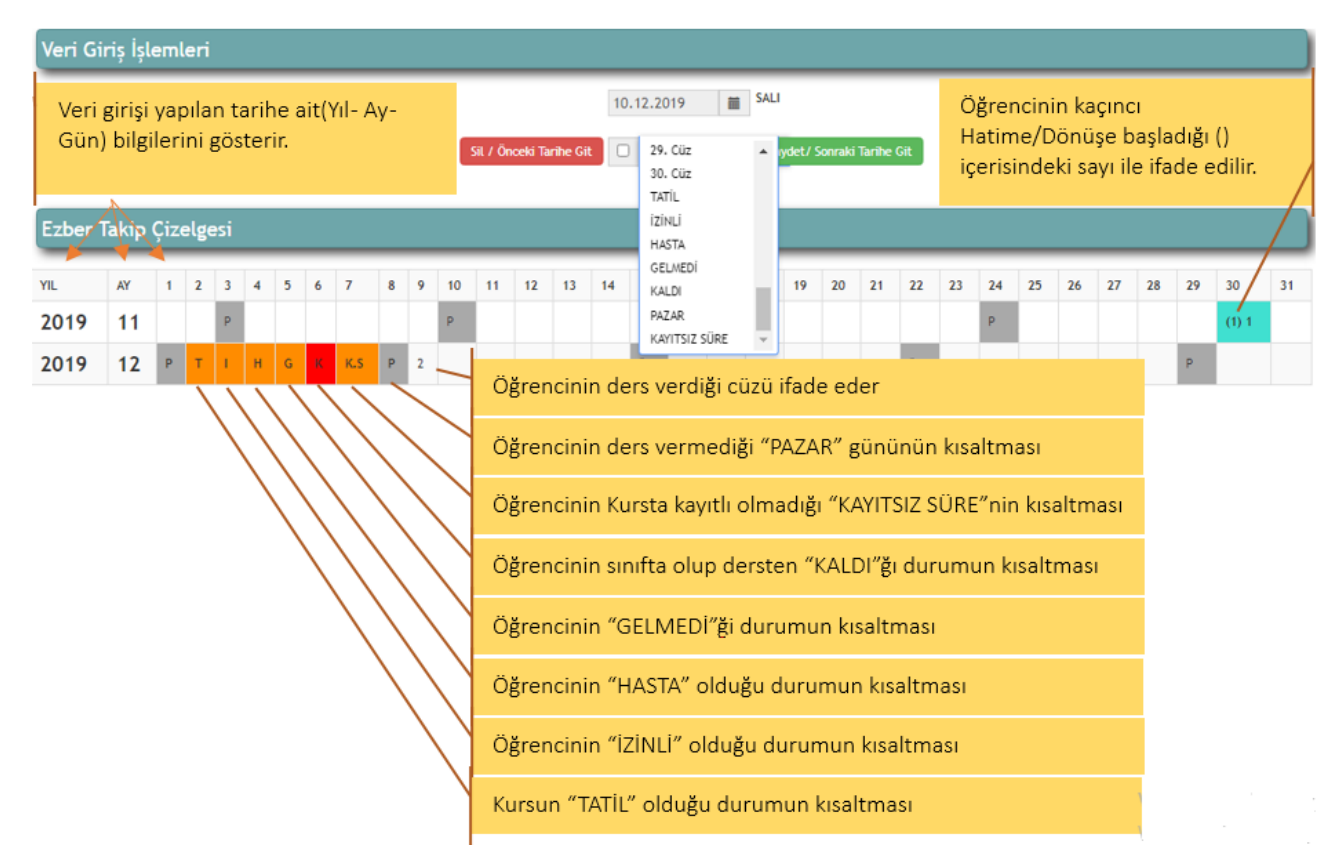

- Veri giriş işlemleri bölümüne öğrenci için en uygun buton (Cüz Tatil İzinli Hasta Gelmedi – Kaldı – Pazar - Kayıtsız Süre ) seçilir ve kaydedilir. Herhangi bir seçim <u>yapılmaması</u> durumunda bir sonraki tarihe <u>geçilemez.</u> Bu sebeple her tarih için mutlaka öğrencinin durumuna uygun bir değerin veri olarak girilmesi gerekmektedir.
- **2.** Ay içerisinde yeni Hatime/Dönüşe başlanması durumunda öğrencinin kaçıncı Hatime/Dönüşe başlandığı () içinde ifade edilecektir.

|                       |                                                                                  |       |       |       |      |   |   |     |   |                       |       |    |     |         |          |      |                           |        |          |       |       |                           |    |             |           |         |    |            |    |    | 🖉 Gün | celle |
|-----------------------|----------------------------------------------------------------------------------|-------|-------|-------|------|---|---|-----|---|-----------------------|-------|----|-----|---------|----------|------|---------------------------|--------|----------|-------|-------|---------------------------|----|-------------|-----------|---------|----|------------|----|----|-------|-------|
|                       | ö                                                                                | ğrenc | i Adı | Soya  | idi: | ø |   |     |   | $\mathcal{F}_{n^{2}}$ |       |    |     | Ha      | ıfizliğa | Baş  | aşlama Tarihi: 30.11.2019 |        |          |       |       | Hafızlığı Bitirme Tarihi: |    |             |           |         |    |            |    |    |       |       |
|                       |                                                                                  | Ha    | m/Çi  | į Say | 151: | 1 |   |     |   |                       |       |    |     |         | н        | as/P | /Pişmiş Sayısı: 0         |        |          |       |       |                           |    | Kaç S       | ayfayla G | 1       | 1  |            |    |    |       |       |
| Öğrenci K             | (açıncı H                                                                        | Hatim | de/D  | önüş  | te:  | 1 |   |     |   |                       |       |    |     | Hatim   | Dönüş    | Baş  | lama Tarihi:              | 30,11. | 2019     |       |       |                           | 1  | Hatim/Dönüş | Bitirme   | Tarihi: | 24 | 24.12.2019 |    |    |       |       |
| Veri Gi               | Veri Giriş İşlemleri<br>Pazar günleri koyu renkte ve<br>"Gri" olarak gelecektir. |       |       |       |      |   |   |     |   |                       |       |    |     |         |          |      |                           |        |          |       |       |                           |    |             |           |         |    |            |    |    |       |       |
| Ezber Takip Çizelgesi |                                                                                  |       |       |       |      |   |   |     |   |                       |       |    |     |         |          |      |                           |        |          |       |       |                           |    |             |           |         |    |            |    |    |       |       |
| YIL                   | AY                                                                               | 1     | 2     | 3     | 4    | 5 | 6 | 7   | 8 | 9                     | 10    | 11 | 12  | 13      | 14       | 15   | 16                        | 17     | 18       | 19    | 20    | 21                        | 22 | 23          | 24        | 25      | 26 | 27         | 28 | 29 | 30    | 31    |
| 2019                  | 11                                                                               |       |       | Ρ     |      |   |   |     |   |                       | P     |    |     |         |          |      |                           | Ρ      |          |       |       |                           |    |             | Ρ         |         |    |            |    |    | (1) 1 |       |
| 2019                  | 12                                                                               | Ρ     | т     | I.    | н    | G | к | K.S | Ρ | 2                     | 3-4-5 | 6  | 7-8 | 9-10-11 | 12       | 13   | 14-15-16                  | 17-18  | 19-20-21 | 22-23 | 24-25 | ĸ                         | Ρ  | 26-27-28    | 29-30     |         |    |            |    | Ρ  |       |       |

**3.** Pazar günleri otomatik **"P"** olarak ve gri tonda gelmektedir. Pazar günü öğrencinin ders vermesi durumunda okuduğu cüz yazılır ve kaydedilir. <u>Ders verilmeyen her Pazar gününe veri listesinden **"PAZAR"** seçilerek kaydedilir.</u>

**4.** Geçmiş Hatime/Dönüşe ait sayısal bilgiler aşağıdaki görseldeki gibi sayfanın sonunda yer alan çizelgeden takip edilebilir.

| Geçmiş Hatim/Donuşe Ait Sayısıal Bilgiler |                                     |                        |                               |                             |                        |                                      |                                    |               |               |                  |                                       |                                         |  |
|-------------------------------------------|-------------------------------------|------------------------|-------------------------------|-----------------------------|------------------------|--------------------------------------|------------------------------------|---------------|---------------|------------------|---------------------------------------|-----------------------------------------|--|
| Öğrenci Adı<br>Soyadı                     | Dönüş/Hatim<br>Başlama Kurs Bilgisi | Dönüş/Hatim<br>Sıra No | Dönüş/Hatim<br>Başlama Tarihi | Dönüş/Hatim<br>Bitiş Tarihi | Kaç Günde<br>Tamamladı | Dönüşte Ders<br>Vermediği Gün Sayısı | Dönüşte Ders<br>Verdiği Gün Sayısı | Ham<br>Sayısı | Has<br>Sayısı | Kaçla<br>Gidiyor | Dönüşte Toplamda<br>Okunan Cüz Sayısı | Dönüşte Toplamda<br>Okunan Sayfa Sayısı |  |
|                                           |                                     | 1                      | 04.11.2019                    | 21.12.2019                  | 48                     | 18                                   | 30                                 | 2             | 0             | 2                | 30                                    | 60                                      |  |
|                                           |                                     | 2                      | 22.12.2019                    | 06.02.2020                  | 47                     | 10                                   | 30                                 | 1             | 2             | 3                | 30                                    | 90                                      |  |
|                                           |                                     | 3                      | 07.02.2020                    | 17.03.2020                  | 40                     | 11                                   | 29                                 | 1             | 3             | 4                | 30                                    | 120                                     |  |
|                                           |                                     | 4                      | 18.03.2020                    | 28.03.2020                  | 11                     | 0                                    | 11                                 | 1             | 4             | 5                | 30                                    | 150                                     |  |
|                                           |                                     | 5                      | 29.03.2020                    | 02.05.2020                  | 35                     | 5                                    | 30                                 | 1             | 5             | 6                | 30                                    | 180                                     |  |
|                                           |                                     | 6                      | 03.05.2020                    | 11.06.2020                  | 40                     | 11                                   | 29                                 | 1             | 6             | 7                | 30                                    | 210                                     |  |
|                                           |                                     | 7                      | 12.06.2020                    | 17.07.2020                  | 36                     | 6                                    | 30                                 | 1             | 7             | 8                | 30                                    | 240                                     |  |
|                                           |                                     | 8                      | 18.07.2020                    | 05.09.2020                  | 50                     | 20                                   | 30                                 | 2             | 8             | 10               | 30                                    | 300                                     |  |
|                                           |                                     |                        | 06.09.2020                    | 10.10.2020                  | 35                     | 5                                    | 30                                 | 1             | 10            | 11               | 30                                    | 330                                     |  |
|                                           |                                     | 10                     | 11.10.2020                    | 14.11.2020                  | 35                     | 5                                    | 30                                 | 2             | 11            | 13               | 30                                    | 390                                     |  |
|                                           |                                     | 11                     | 15.11.2020                    | 19.12.2020                  | 35                     | 5                                    | 30                                 | 2             | 13            | 15               | 30                                    | 450                                     |  |
|                                           |                                     | 12                     | 20.12.2020                    | 23.01.2021                  | 35                     | 5                                    | 30                                 | 2             | 15            | 17               | 30                                    | 510                                     |  |
|                                           |                                     | 13                     | 24.01.2021                    | 01.03.2021                  | 37                     | 5                                    | 25                                 | 3             | 17            | 20               | 30                                    | 600                                     |  |

#### HAFIZLIK GENEL DURUM GRAFİĞİ

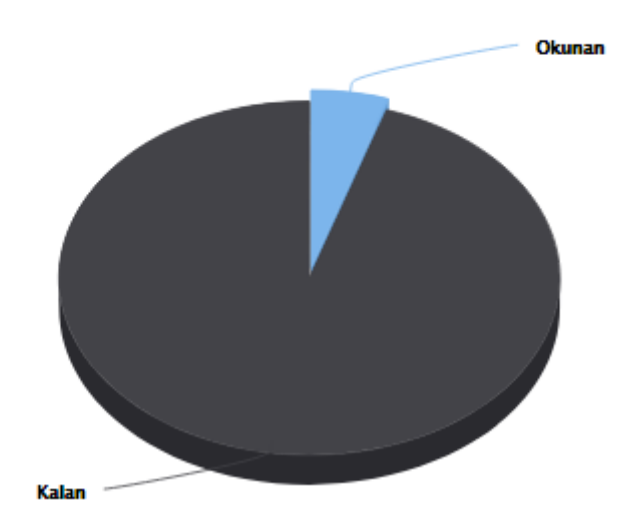

Ezber takip çizelgesinin en altında Hafızlık Genel Durum Grafiği bulunmaktadır. Dairesel grafikte toplam okunan dersler ile kalan dersler %'lik oranla gösterilmektedir.

## C. SIKÇA SORULAN SORULAR

# 1. Sınıf listesinde öğrenciye ait işlemler menüsünde "Öğrenci Günlük Ders Girişi" butonunu neden görünmüyor?

Sınıftan ayrılmış veya Hafızlık takip komisyonu onayında bekleyen öğrencilerde "işlemler" menüsünde "Öğrenci Günlük Ders Girişi" butonu görülmez. Öğrenciler Hafızlık takip komisyonu tarafından onaylanmış ve sınıfta aktif öğrenci olarak bulunması gerekmektedir. (Öğrencinin durumu "Devam ediyor" durumunda olmalıdır.)

# 2. 30 Cüz dönüşlü klasik sistem dışında farklı bir metotla hafızlık yapan öğrenci, klasik sisteme nasıl dönüştürülür? Bu durumda olan öğrencilere ait geçmiş veri girişi nasıl yapılır?

Klasik sistem dışında farklı olarak uygulanan bazı eğitim modellerinin (Türkiye genelinde az olsa da) uygulandığı bilinmektedir. Öğreticilerimiz tarafından, öğrencinin moral motivasyonu bozulmayacak şekilde 2. Dönem kayıt başlama tarihine **(06.09.2021)** kadar 30'luk sisteme geçilmesi esastır. Bu geçiş yapılırken;

- Hafızlığa başlama tarihi 6 aydan az olan öğrencilerin hemen 30'luk sisteme dönüştürülmesi gerekmektedir.
- Hafızlığa başlama tarihi 1 yıldan az olan öğrencilerin mevcut Hatim/Dönüşlerini bitirdikten sonra 30'luk sisteme dönüştürülmesi gerekmektedir.
  - 30'luk sisteme dönüşü yapılan öğrencinin veri girişi Hafızlık başlama tarihinden itibaren (geriye dönük olarak) yapılacaktır.
  - Farklı uygulamalarla Hafizlığa başlayan öğrencinin, Hafizlık başlama tarihi ile 30'luk sisteme dönüş tarihi arasında 30'luk sistemle hafizlık yaptığı varsayılarak veri girişi yapılacaktır.
- 3. Kendi imkânlarıyla Kur'an kurusu dışında Hafızlıkta belirli seviyeye gelerek (Örnek:10 sayfa) ve Kur'an kursuna ilk defa kayıt olan öğrenciye Hafızlık başlama tarihi nasıl girilir? Bu durumda olan öğrencilere ait geçmiş veri girişi nasıl yapılır?

Kendi imkânlarıyla hafızlık yaparken Kur'an kursuna kaydolan öğrencilerin mevcut durumları ölçülerek kaç sayfa ile devam edebildiği tespit edilir. Sayfa sayısı dikkate alınarak geriye dönük hafızlık başlama tarihi (+/-gün) belirlenerek sisteme girilir. Bu durumda olan öğrencilere Hafızlık başlama tarihinden itibaren günlük veri girişi yapılır.

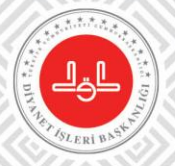

### EĞİTİM HİZMETLERİ GENEL MÜDÜRLÜĞÜ HAFIZLIK EĞİTİMİ DAİRE BAŞKANLIĞI

0312 295 81 02 0312 295 81 05 FAKS: 0312 287 68 59

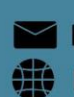

hafizlikegitimi@diyanet.gov.tr http://www.diyanet.gov.tr

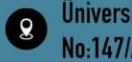

Üniversiteler Mah. Dumlupınar Bulvarı No:147/A 06800 Çankaya/ANKARA